# IT Essentials 5.0

# 5.3.7.5 Лабораторная работа — служебные программы, запускаемые из командной строки в Windows Vista

# Введение

Распечатайте и выполните эту лабораторную работу.

В этой лабораторной работе вы будете использовать служебные программы, запускаемые из строки «Выполнить», для доступа к средствам настройки параметров в Windows Vista и их использования.

## Рекомендуемое оборудование

Для этого упражнения требуется следующее оборудование:

• компьютер, работающий под управлением Windows Vista.

## Действие 1

Перейдите в окно «Выполнить», выбрав Пуск > Выполнить. Введите mmc и нажмите кнопку OK. Если откроется окно «Контроль учётных записей», нажмите кнопку Продолжить.

| 😇 Выполнит | •                                                                                            |
|------------|----------------------------------------------------------------------------------------------|
|            | Введите имя программы, папки, документа или ресурса<br>Интернета, которые требуется открыть. |
| Открыть:   | mmc 💌                                                                                        |
|            | ОК Отмена Обзор                                                                              |

# Действие 2

Откроется окно «Консоль1 [Корень консоли]» (номер консоли может быть другим).

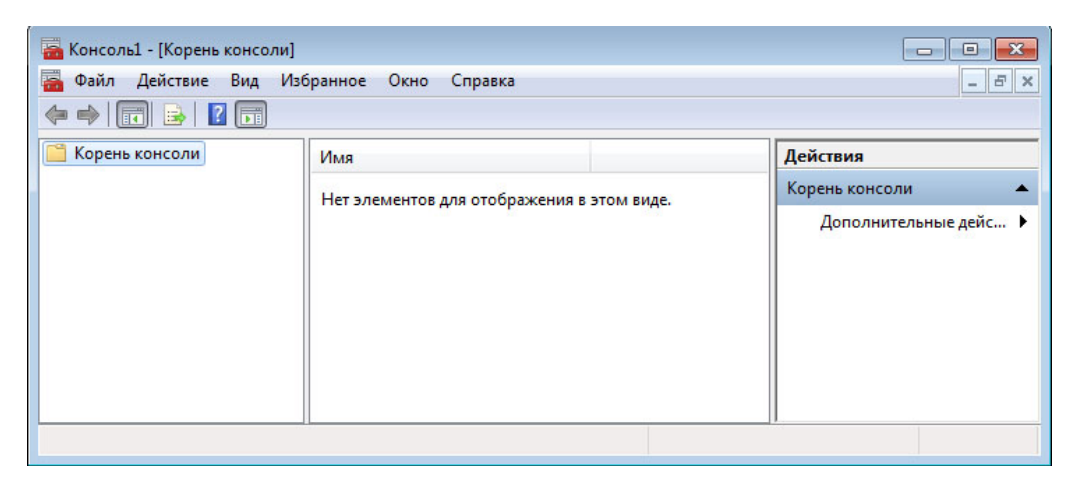

## Действие 3

Чтобы создать собственную клиентскую консоль, выберите **Файл > Добавить или удалить** оснастку.

| Ochactka     Поставщик     Корень Консоли     Изма       Анализ и настро     Microsoft C     Поставщик     Поставщик       Врандмауэр Wind     Microsoft C     Постав С     Постав С       Диспетчер автор     Microsoft C     Постав С     Постав С       Диспетчер устро     Microsoft C     Постав С | ить расширения.<br>Удалить |
|----------------------------------------------------------------------------------------------------|----------------------------|
| Анализ и настро Місrosoft С                                                                                                    | Удалить                    |
| Врандмауэр Wind Microsoft C<br>адиспетчер автор Microsoft C<br>адиспетчер устро Microsoft C<br>Конфиктуалица к<br>Мисговоft C                                                                                                    |                            |
| Диспетчер автор Місгозоft С<br>Диспетчер устро Місгозоft С<br>Конфикурация к. Місгозоft С.                                                                                                    |                            |
| Диспетчер устро Microsoft С                                                                                                    |                            |
| Kondurypauwa K Microsoft C                                                                                                    | Вверх                      |
|                                                                                                    | Вниз                       |
| Локальные поль Microsoft С                                                                                                    | UNVIS                      |
| Монитор IP-безо Microsoft C                                                                                                    |                            |
| 🗓 Общие папки Microsoft С                                                                                                    |                            |
| anka Microsoft C                                                                                                    |                            |
| ЭПланировщик за (с) Корпора                                                                                                    |                            |
| 🛃 Просмотр событий (с) Корпора                                                                                                    |                            |
| Редактор объек Microsoft C                                                                                                    |                            |
| Результирующа Microsoft C                                                                                                    | ополнительно               |
|                                                                                                    |                            |
|                                                                                                    |                            |

Откроется окно «Добавление и удаление оснастки».

| Оснастка                           | Поставщик                  |   |            | Корень консоли | Изменить расширения. |
|------------------------------------|----------------------------|---|------------|----------------|----------------------|
| Анализ и настро<br>Брандмауэр Wind | Microsoft C<br>Microsoft C |   |            |                | Удалить              |
| Диспетчер автор<br>Диспетчер устро | Microsoft C<br>Microsoft C | ш |            |                | Вверх                |
| Конфигурация к                     | Microsoft C                |   |            |                | Вниз                 |
| Монитор ID-безо                    | Microsoft C                | - | Добавить > |                |                      |
| Общие папки                        | Microsoft C                |   | 2          |                |                      |
| Папка                              | Microsoft C                |   |            |                |                      |
| Планировшик за                     | (c) Koppona                |   |            |                |                      |
| Просмотр событий                   | (c) Koppopa                |   |            |                |                      |
| Релактор объек                     | Microsoft C                |   |            |                |                      |
| Результирующа                      | Microsoft C                |   |            |                |                      |
|                                    |                            |   |            |                | дополнительно        |

Чтобы добавить оснастку «Папка» для упорядочения всех оснасток, пролистайте список до оснастки «Папка». Выберите **Папка** и нажмите кнопку **Добавить**.

Чтобы добавить оснастку «Ссылка на веб-ресурс», пролистайте список, выберите Ссылка на вебресурс и нажмите кнопку Добавить. Откроется мастер «Ссылка на веб-ресурс». В поле «Конечный объект» введите http://www.cisco.com.

| Ссылка на веб-ресурс |                                                                                                    | x    |
|----------------------|----------------------------------------------------------------------------------------------------|------|
|                      | Мастер создания ссылки на<br>веб-ресурс                                                                                                    |      |
|                      | Оснастка "Ссылка на веб-ресурс" представляет<br>собой узел ММС с отображением веб-страницы на<br>панели результатов. Введите путь или URL-адрес<br>узла для отображения либо нажмите кнопку<br>"Обзор".<br>Путь или URL-адрес: |      |
|                      | http://www.cisco.com<br>Обзор                                                                                                    |      |
|                      | < Назад Далее > Отм                                                                                                    | іена |

Нажмите кнопку Далее.

В поле «Понятное имя для оснастки "Ссылка на веб-ресурс"» введите Cisco.

| Ссылка на веб-ресурс |                                                   | ×  |
|----------------------|---------------------------------------------------|----|
|                      | Понятное имя для оснастки "Ссылка на веб-ресурс": |    |
|                      | Cisco                                             |    |
|                      |                                                   |    |
|                      |                                                   |    |
|                      |                                                   |    |
|                      |                                                   |    |
|                      |                                                   |    |
|                      |                                                   |    |
|                      |                                                   |    |
|                      |                                                   |    |
|                      |                                                   |    |
|                      | < Назад Готово                                    | на |

Нажмите кнопку Готово.

#### Действие 4

Чтобы добавить оснастки в оснастку «Папка», нажмите кнопку Дополнительно.

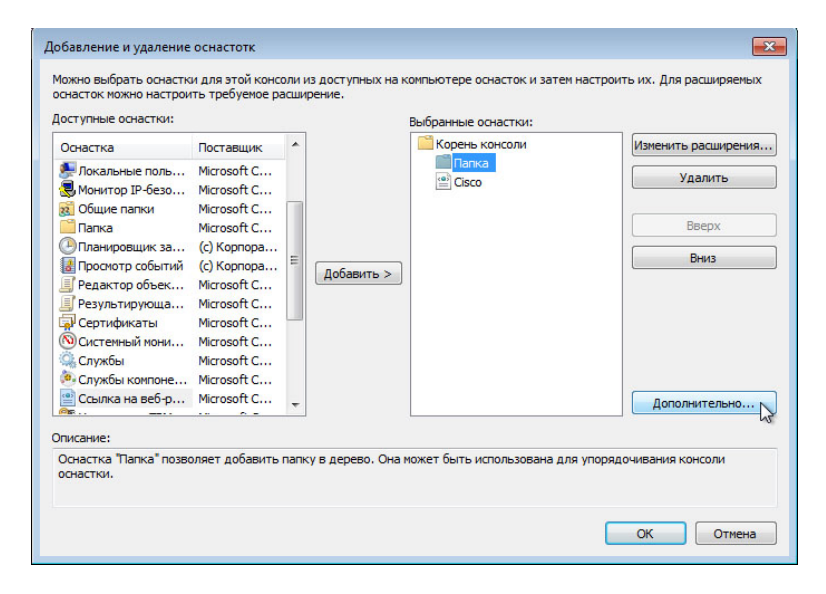

Установите флажок «Разрешить изменять родительскую оснастку».

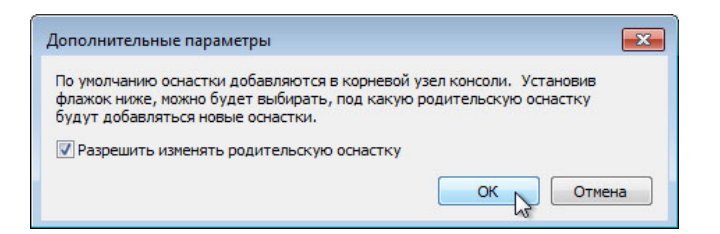

Нажмите кнопку ОК.

Появится раскрывающееся меню «Родительская оснастка».

|                    | 12          |    |           | 19 Kanan 1     |    |                     |
|--------------------|-------------|----|-----------|----------------|----|---------------------|
| онастка            | Поставщик   | î. |           | Корень консоли |    |                     |
| Локальные поль     | Microsoft C |    |           | Корень консоли |    |                     |
| Монитор IP-безо    | Microsoft C |    |           | Папка          | 12 | Изменить расширения |
| 🚺 Общие папки      | Microsoft C |    |           |                | *0 | полетито расширения |
| Папка              | Microsoft C |    |           | Cisco          |    | Удалить             |
| 🕑 Планировщик за   | (с) Корпора |    |           |                |    |                     |
| 🛃 Просмотр событий | (с) Корпора | 1  | Лобавить  |                |    | -                   |
| Редактор объек     | Microsoft C |    | доодынь > |                |    | Вверх               |
| Результирующа      | Microsoft C |    |           |                |    | Ruise               |
| Сертификаты        | Microsoft C |    |           |                |    | UNIND               |
| Осистемный мони    | Microsoft C |    |           |                |    |                     |
| Службы             | Microsoft C |    |           |                |    |                     |
| Службы компоне     | Microsoft C |    |           |                |    |                     |
| Ссылка на веб-р    | Microsoft C | -  |           |                |    | Лополнительно       |
| F                  |             |    |           |                |    |                     |

В окне «Родительская оснастка» выберите Папка.

Добавьте следующие оснастки: «Управление компьютером», «Диспетчер устройств» и «Управление дисками».

**Примечание**. В ответ на вопрос, каким компьютером будет управлять оснастка, выберите значение по умолчанию, нажав кнопку **Готово**.

| locтавщик<br>/licrosoft C<br>/licrosoft C | Î                                                                                                    |                                                                                                    | Выбранные оснастки:                                                                                        |                                                                                                    |
|-------------------------------------------|----------------------------------------------------------------------------------------------------|----------------------------------------------------------------------------------------------------|----------------------------------------------------------------------------------------------------|----------------------------------------------------------------------------------------------------|
| Aicrosoft C<br>Aicrosoft C                |                                                                                                    |                                                                                                    | Выбранные оснастки:                                                                                        |                                                                                                    |
| licrosoft C                               |                                                                                                    |                                                                                                    |                                                                                                    |                                                                                                    |
|                                           |                                                                                                    |                                                                                                    | Корень консоли                                                                                             | Изменить расширения.                                                                                       |
| licrosoft C                               | Ξ                                                                                                    |                                                                                                    | Папка                                                                                                    |                                                                                                    |
| licrosoft C                               |                                                                                                    |                                                                                                    | Диспетчер устройств на л                                                                                   | Удалить                                                                                                    |
| licrosoft C                               |                                                                                                    |                                                                                                    | Управление компьютером                                                                                     |                                                                                                    |
| licrosoft C                               |                                                                                                    | Добавить >                                                                                                 | Управление дисками (Лока                                                                                   | Deserv                                                                                                    |
| licrosoft C                               |                                                                                                    |                                                                                                    | (Inco                                                                                                    | вверх                                                                                                    |
| licrosoft C                               |                                                                                                    |                                                                                                    |                                                                                                    | Вниз                                                                                                    |
| licrosoft C                               |                                                                                                    |                                                                                                    |                                                                                                    | L                                                                                                    |
| с) Корпора                                |                                                                                                    |                                                                                                    |                                                                                                    |                                                                                                    |
| с) Корпора                                |                                                                                                    |                                                                                                    |                                                                                                    |                                                                                                    |
| licrosoft C                               |                                                                                                    |                                                                                                    |                                                                                                    |                                                                                                    |
| licrosoft C                               | -                                                                                                    |                                                                                                    | 4 III +                                                                                                    | Дополнительно                                                                                              |
| 1 1 1 1 1 1 1 1 1 1 1 1 1 1 1 1 1 1 1 1   | icrosoft C<br>icrosoft C<br>icrosoft C<br>icrosoft C<br>icrosoft C<br>) Kopnopa<br>) Kopnopa<br>icrosoft C<br>icrosoft C | icrosoft C<br>icrosoft C<br>icrosoft C<br>icrosoft C<br>icrosoft C<br>) Kopnopa<br>) Kopnopa<br>icrosoft C | icrosoft C<br>icrosoft C<br>icrosoft C<br>icrosoft C<br>icrosoft C<br>) Kopnopa<br>) Kopnopa<br>icrosoft C | icrosoft C<br>icrosoft C<br>icrosoft C<br>icrosoft C<br>icrosoft C<br>) Kopnopa<br>) Kopnopa<br>icrosoft C |

Для принятия всех изменений нажмите кнопку ОК.

#### Действие 5

Откроется окно «Консоль1». Щёлкните правой кнопкой мыши значок папки и выберите команду **Переименовать**. Измените имя папки на «Средства управления».

| 🚠 Консоль1 - [Корень консоли]                                                                                                    |                       |                               |
|----------------------------------------------------------------------------------------------------|-----------------------|-------------------------------|
| 🚟 Файл Действие Вид Изб                                                                                                    | ранное Окно Справка   | _ 8 ×                         |
| 🦛 🄿 🔲 🖬 🔒 📝 🗊                                                                                                    |                       |                               |
| 📔 Корень консоли                                                                                                    | Имя                   | Действия                      |
| Средства управления Диспетиер устройств на стройств на строи на строи на | 📔 Средства управления | Корень консоли 🔺              |
| Дистетер устроиств т<br>у мравление компьюте<br>у мравление дисками(/<br>Cisco                                                                                                    | i Cisco               | Дополнительные дейс… <b>▶</b> |
|                                                                                                    |                       |                               |

Чтобы сохранить клиентскую консоль, выберите **Файл > Сохранить как**. Измените имя файла на свое имя. Пример: **Консоль Ивана**. Измените значение в поле «Папка» на **Рабочий стол**. Нажмите кнопку **Сохранить**.

#### Действие 6

Закройте все открытые окна.

На рабочем столе дважды щёлкните значок консоли, чтобы заново открыть консоль с добавленными оснастками.

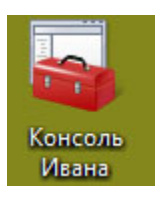

### Действие 7

Откройте страницу «Выберите фоновый рисунок рабочего стола» в компоненте «Настройка внешнего вида и звуковых эффектов». Для этого правой кнопкой мыши щёлкните **Рабочий стол > Персонализация > Фоновый рисунок рабочего стола**.

Каков фоновый рисунок рабочего стола?

Нажмите кнопку с раскрывающимся списком «Расположение изображения» и выберите Сплошные цвета. Выберите синий цвет.

| Выберите фоновый рис        | унок рабочего стола           |         | 00050 (T0 03, 0.00 |
|-----------------------------|-------------------------------|---------|--------------------|
| выберите несколько изображе | ний, чтобы создать слайд-шоу. |         |                    |
| Расположение изображения:   | Сплошные цвета                | • Обзор |                    |
|                             |                               |         | _                  |
|                             |                               |         | <u> </u>           |
|                             |                               |         |                    |
|                             |                               |         |                    |
|                             |                               | _       | E                  |
|                             |                               |         | Ξ                  |
|                             |                               |         |                    |
|                             |                               |         |                    |
|                             |                               |         |                    |
|                             |                               |         | E                  |
|                             |                               |         | E                  |
| Подробиее                   |                               |         | F                  |

Нажмите кнопку ОК.

Теперь фон рабочего стола должен стать синим. Если он таковым не стал, обратитесь за помощью к инструктору.

#### Действие 8

Откройте редактор реестра. Для этого выберите **Пуск > Выполнить**, введите **regedit** и нажмите кнопку **ОК**.

Если откроется окно «Контроль учётных записей», нажмите кнопку Продолжить.

Примечание. Не вносите изменения в редакторе реестра без разрешения инструктора.

| 💣 Редактор реестра                                                                                                    |                |     |          |    |
|----------------------------------------------------------------------------------------------------|----------------|-----|----------|----|
| Файл Правка Вид Избранное<br>Компьютер<br>→ НКЕУ_CLASSES_ROOT<br>→ НКЕУ_CURRENT_USER<br>→ НКЕУ_LOCAL_MACHINE<br>→ НКЕУ_LOCAL_MACHINE<br>→ НКЕУ_SERS<br>→ НКЕУ_CURRENT_CONFIG | Справка<br>Имя | Тип | Значение |    |
| Компьютер                                                                                                    |                |     |          | al |

Щёлкните значок HKEY\_Current\_User.

| Компьютер                                                                        | Имя                                                                                  | Тип                             | Значение    |  |
|----------------------------------------------------------------------------------|--------------------------------------------------------------------------------------|---------------------------------|-------------|--|
|                                                                                  | (По умолчанию) REG_SZ (значение не при                                               |                                 |             |  |
| HKEY_LOCAL_MACHINE     HKEY_LOCAL_MACHINE     HKEY_USERS     HKEY_CURRENT_CONFIG | Поиск                                                                                |                                 |             |  |
|                                                                                  | Найти: Backgr                                                                        | round                           | Найти далее |  |
|                                                                                  | Просматривать пр<br>имена раздело<br>имена парамет<br>имена парамет<br>имена парамет | и поиске:<br>в<br>ров<br>иетров | Отмена      |  |
|                                                                                  | Искать только ст                                                                     | троку целиком                   |             |  |

Чтобы найти раздел для фонового рисунка рабочего стола, выберите Правка > Найти, введите Background и нажмите кнопку Найти далее.

| Файл Правка Вид Избранно | e ( | Справка             |        |                         |   |
|--------------------------|-----|---------------------|--------|-------------------------|---|
| a 🍶 Control Panel        | -   | Имя                 | Тип    | Значение                | ^ |
| Accessibility            |     | ав (По умолчанию)   | REG_SZ | (значение не присвоено) |   |
| >- Appearance            |     | ab ActiveBorder     | REG_SZ | 180 180 180             | - |
| Colors                   |     | ab ActiveTitle      | REG_SZ | 153 180 209             | - |
| Decisions                | =   | ab AppWorkspace     | REG_SZ | 171 171 171             |   |
| Desktop                  |     | Background          | REG_SZ | 10 59 118               |   |
| Innated Innated          |     | ab ButtonAlternate  | REG_SZ | 000                     |   |
|                          |     | ab ButtonDkShadow   | REG_SZ | 105 105 105             |   |
| Keyboard                 |     | ab ButtonFace       | REG_SZ | 240 240 240             |   |
| Mouse                    |     | ab ButtonHilight    | REG_SZ | 255 255 255             |   |
|                          |     | ab ButtonLight      | REG_SZ | 227 227 227             |   |
| > PowerCfg               |     | ab ButtonShadow     | REG_SZ | 160 160 160             |   |
| Sound                    | *   | ab ButtonText       | REG_SZ | 000                     |   |
| < •                      |     | ab Gradiant ActiveT | DEC CT | 195 200 224             | - |

Будет найден параметр Background. Оставьте данное окно открытым.

В какой папке находится параметр Background?

Каково значение параметра Background (подсказка — у него три значения, соответствующие красному, зелёному и синему цветам)? Ответы могут быть разными в зависимости от оттенка синего, выбранного на странице «Выберите фоновый рисунок рабочего стола».

### Действие 9

Теперь мы экспортируем папку HKEY\_CURRENT\_USER\Control Panel\Colors.

На левой панели щёлкните папку Colors.

Выберите Файл > Экспорт. Сохраните файл на рабочем столе. Имя файла: BlueBKG

На рабочем столе правой кнопкой мыши щёлкните значок **BlueBKG.reg** и выберите пункт **Изменить**.

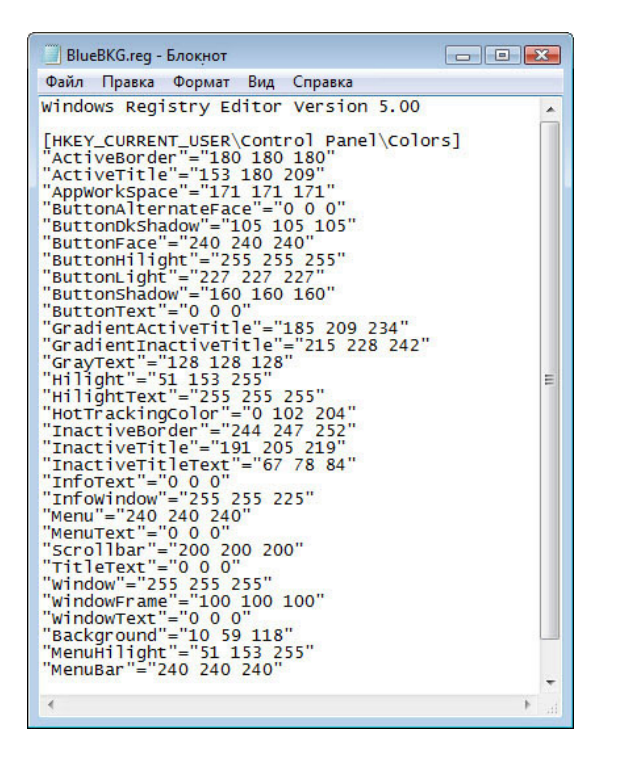

Каково значение параметра Background? Ответы могут различаться в зависимости от оттенка синего, выбранного на странице «Свойства экрана».

Закройте окно BlueBKG.reg в программе Notepad.

#### Действие 10

Откройте страницу «Выберите фоновый рисунок рабочего стола» в компоненте «Настройка внешнего вида и звуковых эффектов». Для этого правой кнопкой мыши щёлкните **Рабочий стол >** Персонализация > Фоновый рисунок рабочего стола.

Нажмите кнопку с раскрывающимся списком **Расположение изображения** и выберите **Сплошные цвета**. Выберите **красный** цвет.

Нажмите кнопку ОК.

Через несколько секунд фон рабочего стола станет красным.

Щёлкните окно «Редактор реестра», чтобы активировать его.

Нажмите клавишу F5, чтобы обновить окно «Редактор реестра».

| HKEY_CURRENT_USER     HKEY_CURRENT_USER | • | Имя                | Тип    | Значение                |  |
|-----------------------------------------|---|--------------------|--------|-------------------------|--|
|                                         |   | ав (По умолчанию)  | REG_SZ | (значение не присвоено) |  |
| Console                                 |   | ab ActiveBorder    | REG_SZ | 180 180 180             |  |
| A - Control Panel                       | Ш | ab ActiveTitle     | REG_SZ | 153 180 209             |  |
|                                         |   | ab AppWorkspace    | REG_SZ | 171 171 171             |  |
|                                         |   | ab Background      | REG_SZ | 184 40 50               |  |
| Currors                                 |   | ab ButtonAlternate | REG_SZ | 000                     |  |
| Deskton                                 |   | ab ButtonDkShadow  | REG_SZ | 105 105 105             |  |
|                                         |   | ab ButtonFace      | REG_SZ | 240 240 240             |  |
| - Input Method                          |   | ab ButtonHilight   | REG_SZ | 255 255 255             |  |
| >-11 International                      |   | ab ButtonLight     | REG_SZ | 227 227 227             |  |
| Keyboard                                | - | ab ButtonShadow    | REG SZ | 160 160 160             |  |

Каково значение параметра Background? Ответы могут различаться в зависимости от оттенка красного, выбранного на странице «Свойства экрана».

#### Действие 11

Теперь мы импортируем файл BlueBKG.reg.

Щёлкните окно «Редактор реестра», чтобы активировать его.

Выберите Файл > Импорт. Найдите и щёлкните значок BlueBKG.reg, затем выберите команду Открыть.

Нажмите кнопку ОК.

| HKEY_CURRENT_USER                                                                                                    | * | Имя                                                                                                    | Тип                                                                                                    | Значение                                                                                                    |   |
|----------------------------------------------------------------------------------------------------|---|----------------------------------------------------------------------------------------------------|----------------------------------------------------------------------------------------------------|----------------------------------------------------------------------------------------------------|---|
| <ul> <li>AppEvents</li> <li>Console</li> <li>Control Panel</li> <li>Accessibility</li> <li>Appearance</li> <li>Colors</li> <li>Cursors</li> <li>Desktop</li> <li>Infrared</li> <li>Infrared</li> <li>International</li> </ul> | ш | (По умолчанию)         Ф. ActiveBorder         Ф. ActiveTitle         Ф. ActiveTitle         Ф. ActiveTitle         Ф. Background         Ф. ButtonAlternate         ButtonDkShadow         ButtonFace         ButtonHilight         ButtonLight | REG_SZ<br>REG_SZ<br>REG_SZ<br>REG_SZ<br>REG_SZ<br>REG_SZ<br>REG_SZ<br>REG_SZ<br>REG_SZ<br>REG_SZ<br>REG_SZ | (значение не присвоено)<br>180 180 180<br>153 180 209<br>171 171 171<br>10 59 118<br>0 0 0<br>105 105 105<br>240 240 240<br>255 255 255<br>227 227 227<br>160 160 160 | E |
| Kevboard                                                                                                    | • | 4                                                                                                    | NEO 32                                                                                                    | 100 100 100                                                                                                    | • |

Щёлкните окно «Редактор реестра», чтобы активировать его.

Каково значение параметра Background? Ответы могут различаться в зависимости от оттенка синего, выбранного на странице «Свойства экрана».

Каков цвет фона рабочего стола?

Перезагрузите компьютер. Каков цвет фона рабочего стола?

Восстановите первоначальные параметры фона в свойствах экрана (подсказка — см. действие 7).

#### Действие 12

Откройте диалоговое окно «Выполнить». Для этого нажмите кнопку **Пуск** и в поле «Начать поиск» введите **Выполнить**.

| 📨 Выполнить | ,                                             |                                      | ×               |
|-------------|-----------------------------------------------|--------------------------------------|-----------------|
|             | Введите имя программ<br>Интернета, которые тр | ы, папки, докуме<br>ебуется открыть. | нта или ресурса |
| Открыть:    | cleanmgr                                      |                                      | •               |
|             | ОК                                            | Отмена                               | Обзор           |

Введите cleanmgr в поле «Открыть:».

Нажмите кнопку ОК.

Откроется окно «Параметры очистки диска».

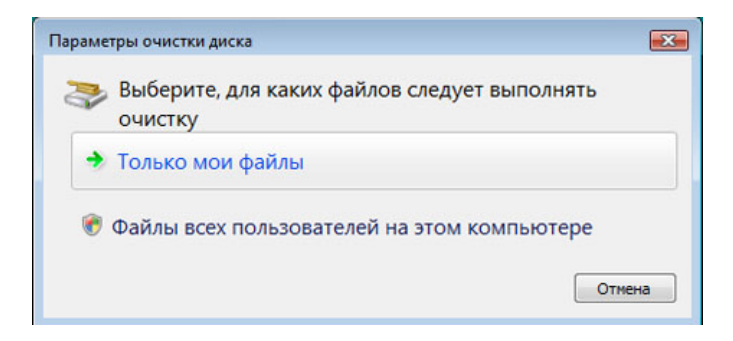

Выберите Только мои файлы.

**Примечание**. При выборе **Файлы всех пользователей на этом компьютере** откроется окно **Контроль учётных записей** с запросом разрешения.

Откроется окно «Очистка диска (С:)».

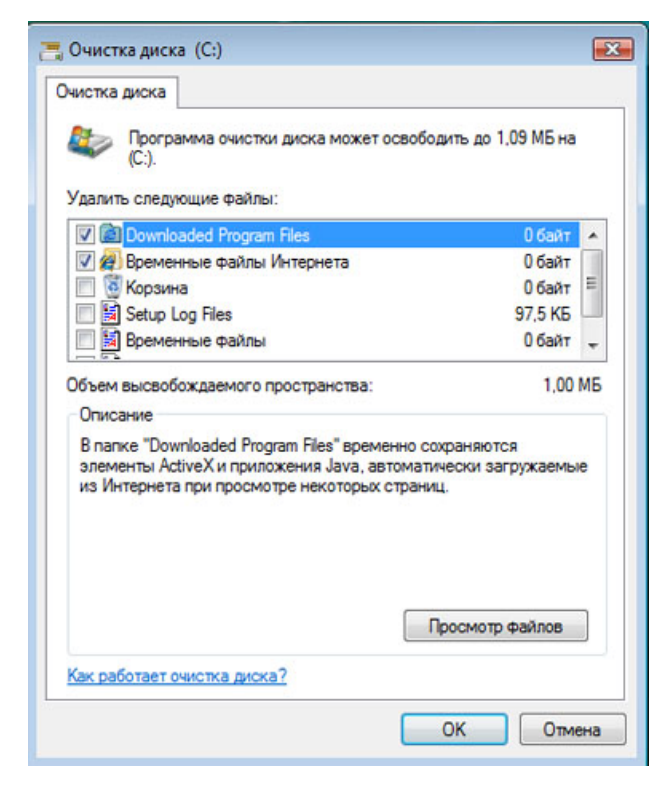

Выберите только пункты «Downloaded Program Files» (Загруженные программные файлы) и «Временные файлы из Интернета».

Нажмите кнопку ОК.

Почему следует регулярно выполнять очистку диска?